## **Phones Application Help Sheet**

1. Go to your phones application store to download the TeamSnap Tournament application.

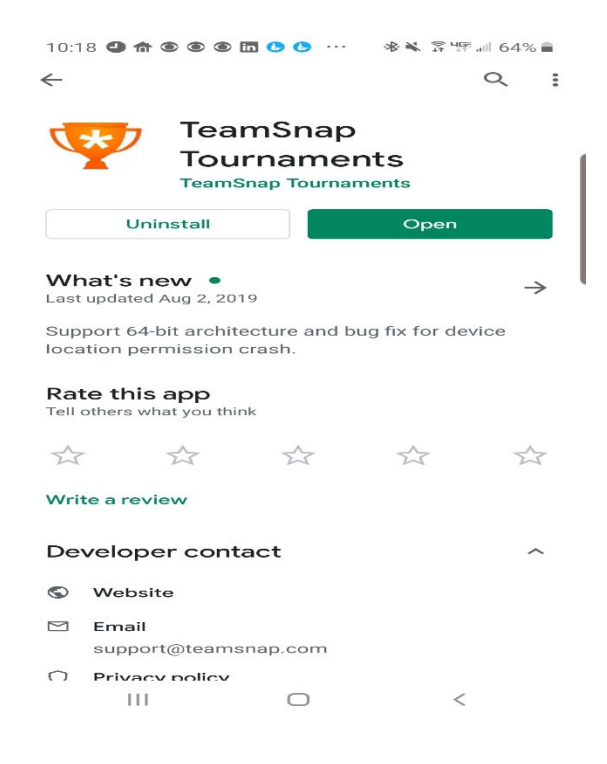

## 2. Select Search for Event-Adray Metro 2019-2020

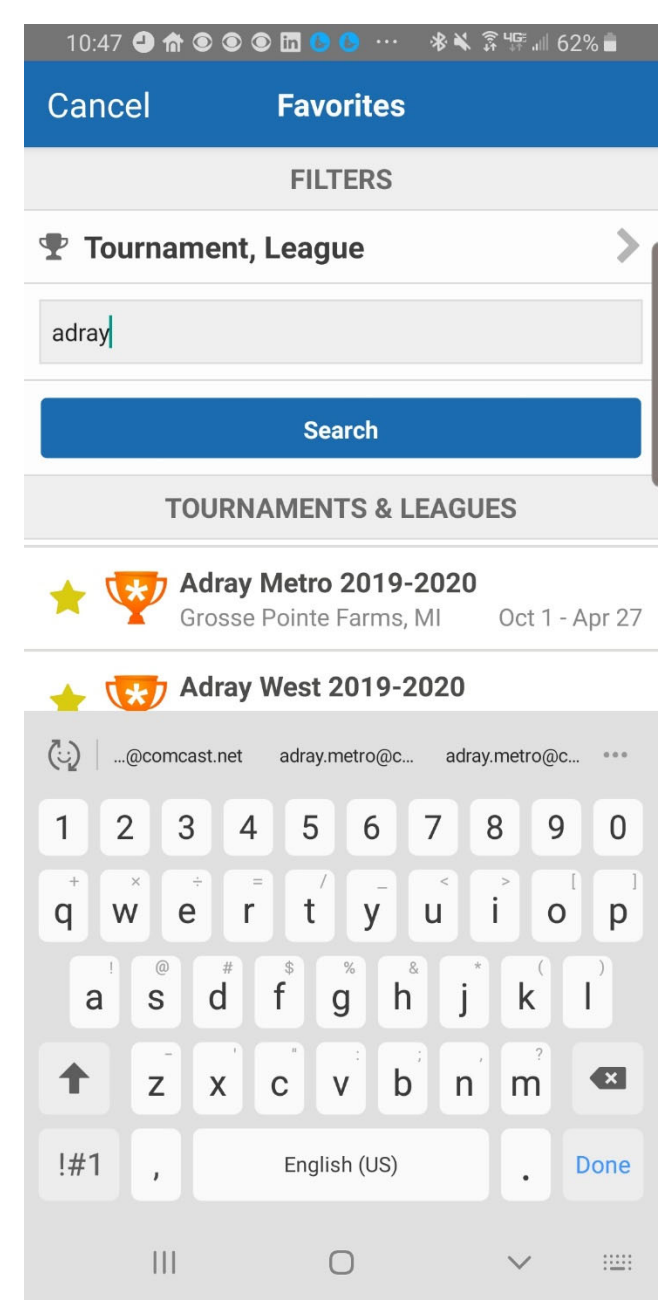

## 3. Select Your Level

| 10:09 😃 🏦 🖲 💽 🛅 🕒 🕒 🚍 \cdots | ❀ ͡ᡷᡃᠮᢪ.⊪ 65% ∎ੈ |
|------------------------------|------------------|
| Q Adray Metro 2019-2         | .020 🔔           |
| Adray Metro U-8 (Coed)       | >                |
| Adray Metro U-10 (Coed)      | >                |
| Adray Metro U-12 (Coed)      | >                |
| Adray Metro U-14 (Coed)      | >                |

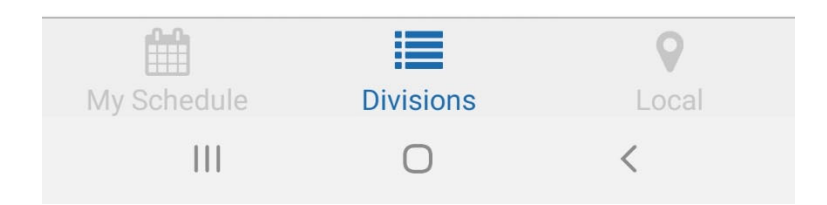

10/15/2018

## 4. Select Your Team

5. Select My Schedule lower left-hand corner

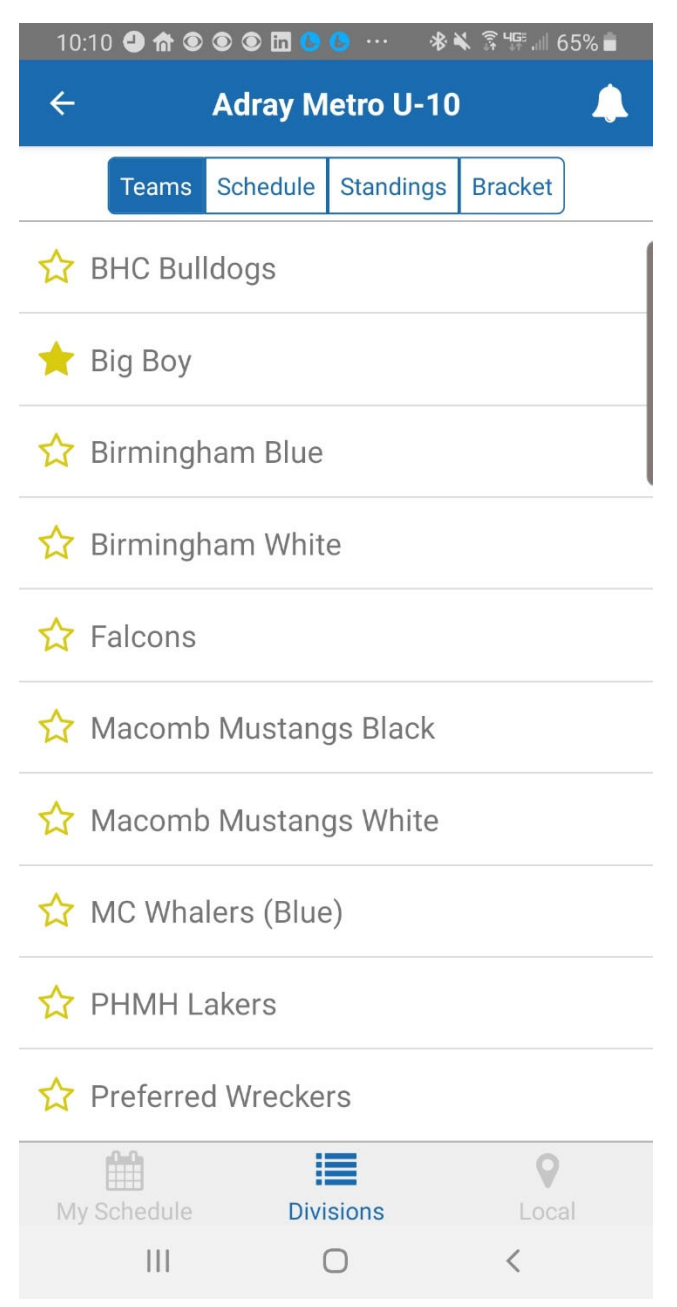

6. You will now have all your games on your front page when accessing the application.

| 10:10                   | -) ^ © © ©         | ) in 🕒 🕒 🚥                        | ≉ 🔌 🗊 🕼 .⊪ 65% 💼 |  |
|-------------------------|--------------------|-----------------------------------|------------------|--|
| Q                       | Adray              | Metro 2019                        | 9-2020 🔔         |  |
| Adray Metro 2019-2020   |                    |                                   |                  |  |
|                         | Oct 1<br>Gross     | , 2019 - Apr 27<br>se Pointe Farm | , 2020<br>s, MI  |  |
| Tuesday, October 1st    |                    |                                   |                  |  |
| Adray Metro U-10        |                    |                                   |                  |  |
| Roches                  | ster Cobras        | 8                                 | 12:00 AM         |  |
| Big Bo                  | у                  |                                   |                  |  |
| The Rin                 | k 4                |                                   |                  |  |
| Thursday. October 10th  |                    |                                   |                  |  |
| Adrav Metro U-10        |                    |                                   |                  |  |
| Big Bo                  | v                  |                                   | 12:00 AM         |  |
| TYHA                    | Knights            |                                   |                  |  |
| The Rinl                | k 2                |                                   |                  |  |
| Wednesday, October 16th |                    |                                   |                  |  |
| Adrey Metro II-10       |                    |                                   |                  |  |
| Preferr                 | red Wrecke         | rs                                | 12·00 AM         |  |
| Bia Bo                  | v                  |                                   | 12.00 Am         |  |
| The Rin                 | k 2                |                                   |                  |  |
|                         |                    |                                   |                  |  |
| My Sch                  | <b>≜</b><br>nedule | Divisions                         | <b>Q</b>         |  |
| 1119 001                |                    | 0                                 | <                |  |
|                         |                    |                                   |                  |  |